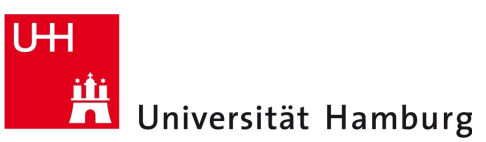

## **Proxy-Server-Einstellungen** Windows 10 Edge Browser - Anleitung

Version 1.0

DER FORSCHUNG | DER LEHRE | DER BILDUNG

Die Einstellungen zur Verwendung des Proxy-Servers, die Sie unter Windows 10 im Edge Browser vornehmen entsprechen den Windows 10-Systemeinstellungen und werden von vielen Programmen übernommen. Ausnahmen bilden hier z.B. die Programme Thunderbird und Firefox, in denen entweder eigene Einstellungen vorgenommen werden können oder explizit die Verwendung der Windows 10-Systemeinstellungen angegeben werden kann. Zur Konfiguration der Proxy-Server-Einstellungen gehen Sie bitte wie folgt vor:

- Starten Sie den Windows 10 Edge Browser.
- Klicken Sie oben rechts auf das Menü-Icon und wählen den Eintrag "Einstellungen" (Abb. 1a).
- In der eingeblendeten Navigationsspalte scrollen Sie bitte bis zum Ende und wählen dort den Button "Erweiterte Einstellungen anzeigen" aus (Abb. 1b).
- In der nächsten Navigationsspalte wählen Sie den Button "Proxyeinstellungen öffnen" (Abb. 1c).

| – 🗆 X                               | – 🗆 X                                                                                                    | - 🗆 X .                                                                       |
|-------------------------------------|----------------------------------------------------------------------------------------------------|-------------------------------------------------------------------------------|
|                                     |                                                                                                    |                                                                               |
| Neues Fenster                       |                                                                                                    | ≪ Erweiterte Einstellungen -∺                                                 |
| Neues InPrivate-Fenster             | Zu löschendes Element auswählen                                                                               | Schaltfläche "Startseite" anzeigen<br>Aus                                     |
| Zoom — 100% +                       | Inhalt synchronisieren                                                                                        | Popups blockieren                                                             |
| Medien auf externem Gerät abspielen | Zeigen Sie linre Favoriten und die Leseliste auf allen<br>Windows-Geräten an.                                 | Ein                                                                           |
| Auf Seite suchen                    | Synchronisieren<br>Aus                                                                                        | Adobe Flash Player verwenden                                                  |
| Drucken                             | Einige Windows-Funktionen sind nur verfügbar, wenn Sie<br>ein Microsoft-Konto oder -Geschäftskonto verwenden. | Proxveinrichtung                                                              |
| Diese Seite an "Start" anheften     | Lesen                                                                                                    | Proxyeinstellungen öffnen                                                     |
| F12-Entwicklungstools               | Stil der Leseansicht                                                                                          | Ц                                                                             |
| Mit Internet Explorer öffnen        | Standard $\checkmark$                                                                                         | Datenschutz und Dienste<br>Einige Features speichern möglicherweise Daten auf |
| Feedback senden                     | Schriftgröße in Leseansicht                                                                                   | Surfen im Internet angenehmer zu gestalten.                                   |
| Einstellungen                       | Mittel ~                                                                                                    | Speichern von Kennwörtern anbieten                                            |
|                                     | Erweiterte Einstellungen                                                                                      | Ein                                                                           |
| Regionales Rechenzentrum            | Erweiterte Einstellungen anzeigen                                                                             | Meine gespeicherten Kennwörter verwalten                                      |
| Abb. 1a: Einstellungen              | Abb. 1b: Erweiterte Einstellungen                                                                             | Abb. 1c: Proxyeinstellungen                                                   |

- Abb. 1a: Einstellungen
- Zur automatischen Konfiguration der Einstellungen stellen Sie den Regler unterhalb des Eintrags "Einstellungen automatisch erkennen" auf "Ein" (Abb. 2a).

| Automatische Proxyeinrichtung                                                                                                    | Manuelle Proxyeinrichtung                                                                                                    |  |
|----------------------------------------------------------------------------------------------------|----------------------------------------------------------------------------------------------------|--|
| Verwenden Sie einen Proxyserver für Ethernet- oder WLAN-<br>Verbindungen. Diese Einstellungen gelten nicht für VPN-<br>Verbindungen. | Verwenden Sie einen Proxyserver für Ethernet- oder WLAN-<br>Verbindungen. Diese Einstellungen gelten nicht für VPN-<br>Verbindungen.                     |  |
| Einstellungen automatisch erkennen                                                                                                   | Proxyserver verwenden                                                                                                    |  |
| Setupskript verwenden                                                                                                    | Adresse Port<br>proxy.uni-hamburg.de 3128                                                                                                    |  |
| Skriptadresse<br>Speichern                                                                                                    | Proxyserver nicht für Adressen verwenden, die mit folgenden<br>Einträgen beginnen. Trennen Sie die einzelnen Einträge jeweils<br>durch ein Semikolon (). |  |
| Manuelle Proxyeinrichtung                                                                                                    | Proxyserver nicht für lokale Adressen (Intranet) verwenden                                                                                               |  |
| Verwenden Sie einen Proxyserver für Ethernet- oder WLAN-<br>Verbindungen. Diese Einstellungen gelten nicht für VPN-                  | Speichern                                                                                                    |  |
| Abb. 2a: Automatische Konfiauration                                                                                                  | Abb. 2b: Manuelle Konfiauration                                                                                                    |  |

Alternativ zur automatischen Konfiguration der Einstellungen können Sie diese auch manuell vornehmen.

- Hierzu stellen Sie den Regler unterhalb des Eintrags "Proxyserver verwenden" im Bereich "Manuelle Proxyeinrichtung" auf "Ein" und tragen als Adresse "proxy.uni-hamburg.de" sowie als Port "3128" ein (Abb. 2b).
- Abschließend bestätigen Sie die Einstellungen durch das Klicken auf den Button "Speichern".